## **EDITION DES ETIQUETTES**

Le directeur peut éditer les étiquettes utiles à la remise du matériel de vote des élections des représentants des parents d'élèves au conseil d'école. La fonctionnalité se décline en 4 étapes. La progression se fait en étape par étape.

Vous devrez dérouler l'ensemble de ces étapes deux fois si le matériel de vote doit être envoyé par courrier à certains responsables.

| Dans le menu « <b>Listes &amp;</b><br>Documents », « Listes », puis<br>sélectionner « Edition des                                                                   | <ul> <li>Élections représentants parents d'élèves</li> </ul>                                   |                            |                          |                                  |                            |                           |                       |                    |
|----------------------------------------------------------------------------------------------------|------------------------------------------------------------------------------------------------|----------------------------|--------------------------|----------------------------------|----------------------------|---------------------------|-----------------------|--------------------|
| étiquettes pour la remise du                                                                                                    | <ul> <li>Coordonnées des parents d'élèves pour les associations de parents d'élèves</li> </ul> |                            |                          |                                  |                            |                           |                       |                    |
| matériel de vote » du bloc                                                                                                    | Édition des étiquettes pour la remise du matériel de vote                                      |                            |                          |                                  |                            |                           |                       |                    |
| « Elections représentants                                                                                                    |                                                                                                |                            | orale du bi              | ureau de vote                    | se du mater                | ier de vote               |                       |                    |
| parents d'élèves »                                                                                                    |                                                                                                | Liste electi               | nale du b                |                                  |                            |                           |                       |                    |
|                                                                                                    |                                                                                                |                            |                          |                                  |                            |                           |                       |                    |
|                                                                                                    | ·                                                                                              | 141                        |                          |                                  | and stated as see          |                           |                       | Retour 🔿 Suivant   |
|                                                                                                    | := Ed                                                                                          | ition des eti              | quettes po               | our remise du m                  | lateriel de vo             | ote                       |                       |                    |
|                                                                                                    | Sélection                                                                                      | des responsables           | Récapitulat              | if de la sélection C             | onfiguration des étiqu     | ettes Géné                | ration des étiquettes |                    |
| Etape 1 : Recherche des                                                                                                    | Nom de l'é                                                                                     | lève                       | 1                        | Prénom de l'élève                |                            |                           | lasse                 |                    |
| responsables                                                                                                    | Pour le                                                                                        | s fratries dans l'école, a | )<br>afficher uniquement | les responsables dont l'aîné est | t dans la classe sélection | née                       | •                     | Q                  |
| -                                                                                                    |                                                                                                |                            |                          |                                  |                            |                           |                       | _                  |
| Le directeur arrive sur la liste                                                                                                    | Sélectionn                                                                                     | er/désélectionner tous     | les responsables tou     | ites pages confondues Sélec      | ctionner tout Désél        | ectionner tout            |                       |                    |
| des responsables électeurs de                                                                                                    | 🔳 🔺 Ci                                                                                         | vilité 🔻 🔺 Nom             | 🔻 🔺 Prénon               | n 🔻 🔺 Adresse 🔻                  | 🔺 CP 🔻                     | 🔺 Commune 🔻               | Nom des élèves        | 🔺 Classes 🔻        |
| son école. Il peut renseigner                                                                                                    | MME                                                                                            | ALI<br>(B/                 | Cé                       | 12 ri                            | 18300                      |                           | BA                    | classe1            |
| des critères de recherche pour                                                                                                    | М.                                                                                             | BA                         | Ge                       | 6 ru                             | 18300                      |                           | ВА                    | classe1            |
| affiner la liste, puis cliquer sur                                                                                                    | M.                                                                                             | BA<br>BE                   | Pa<br>Em                 | 12 ri                            | 18300                      | Si x                      | BA<br>BE              | classe1<br>classe1 |
|                                                                                                    | М.                                                                                             | CA                         | Be                       | 23 n                             | 18240                      | Su ré                     | CA                    | classe1            |
| le houton «                                                                                                    | MMF                                                                                            | CH                         | Ph                       | 31 R                             | 18300                      |                           | CF<br>M/              | classe1            |
|                                                                                                    | П М.                                                                                           | DL                         | Cy                       | 8 ru                             | 18300                      |                           | DL                    | classe1            |
|                                                                                                    | =                                                                                              | 50                         | C4                       | 24.5                             | 10240                      | Sal je-                   | DC                    | classe1            |
|                                                                                                    | MME                                                                                            | GR                         | 50                       | 131                              | 18300                      | er <mark>i</mark> s       | RC                    | classe1            |
|                                                                                                    | MME                                                                                            | JAN                        | Au                       | rout                             | 18300                      | Si x                      | BE                    | classe1            |
|                                                                                                    | MME                                                                                            | KA<br>(Cł                  | На                       | 31 R                             | 18300                      |                           | CF                    | classe1            |
| Sélectionner les responsables.<br>On peut sélectionner tous les<br>responsables de la liste (pas<br>que de la page) en cliquant sur<br>le bouton en baut du tableau | i≣ Éd                                                                                          | ition des éti              | quettes po               | Dur remise du m                  | natériel de vo             | o <b>te</b><br>ettes Géné | ration des étiquettes | Retour 🔶 Sulvant   |
|                                                                                                    | Nom de l'é                                                                                     | lève                       |                          | Prénom de l'élève                |                            |                           | lasse                 |                    |
| Cette liste contient tous les                                                                                                    |                                                                                                |                            | )                        |                                  |                            | [                         | -                     | Q                  |
| responsables physiques                                                                                                    | Pour le                                                                                        | s fratries dans l'école, a | afficher uniquement      | les responsables dont l'aîné est | t dans la classe sélection | née                       |                       |                    |
| avant l'autorité parentale pour                                                                                                    | Sélectionn                                                                                     | er/désélectionner tous     | les responsables tou     | ites pages confondues            | ctionner tout Désél        | ectionner tout            |                       |                    |
| les élèves correspondants aux                                                                                                    | _                                                                                              |                            |                          |                                  |                            |                           |                       |                    |
| critàres sélectionnés les                                                                                                    | 📄 🔺 Ci                                                                                         | vilité 🔻 🔺 Nom             | V 🔺 Prénon               | n 🔻 🔺 Adresse 🔻                  | 🔺 CP 🔻                     | 🔺 Commune 🔻               | Nom des élèves        | 🔺 Classes 🔻        |
| responsables moraux ne                                                                                                    | MME                                                                                            | (B/                        | Cé                       | 121                              | 18300                      |                           | BA                    | classe1            |
| cont nos contonus dans                                                                                                    | M.                                                                                             | BA                         | Pa                       | 12 I                             | 18300                      |                           | BA                    | classe1            |
| sont pas contenus dans                                                                                                    | 🖾 M.                                                                                           | BE                         | En                       | rou                              | 18300                      | SL                        | BE.                   | classe1            |
| cette inste.                                                                                                    | M.                                                                                             | CA<br>CH                   | Be<br>Ph                 | 311                              | 18240                      | Su é                      | CA                    | classe1            |
| Develátente la lista este avá tulás                                                                                                    | MME                                                                                            | DL                         | Na                       | 8 ri                             | 18300                      |                           | MA                    | classe1            |
| Par defaut, la liste est pre-triee                                                                                                    | Ш. М.                                                                                          | DL                         | Cy                       | 8 ri                             | 18300                      |                           | DU                    | classe1<br>classe1 |
| par classe, selon la classe de                                                                                                    | М.                                                                                             | FC                         | Sé                       | 24 1                             | 18240                      | Sal e-                    | FO                    | classe1            |
| l'aïné en cas de fratrie (l'élève                                                                                                    | MME                                                                                            | GF                         | So                       | 13 (                             | 18300                      |                           | RO                    | classe1            |
| le plus âgé d'une fratrie ainsi                                                                                                    | MME                                                                                            | JAI<br>KA                  | Au                       | rou                              | 18300                      | St :                      | BE.                   | classe1            |
| que sa classe sont <b>en gras)</b> .                                                                                                    | MME                                                                                            | (CI                        | Ha                       | 311                              | 18300                      | 0                         | СН                    | classe1            |
| Les étiquettes étant éditées                                                                                                    |                                                                                                |                            |                          |                                  |                            |                           |                       |                    |
| dans l'ordre d'apparition à                                                                                                    |                                                                                                |                            |                          |                                  |                            |                           |                       |                    |
| l'écran, le tri par défaut facilite                                                                                                    |                                                                                                |                            |                          |                                  |                            |                           |                       |                    |
| la remise des plis aux élèves via                                                                                                    |                                                                                                |                            |                          |                                  |                            |                           |                       |                    |
| l'enseignant.                                                                                                    |                                                                                                |                            |                          |                                  |                            |                           |                       |                    |
|                                                                                                    |                                                                                                |                            |                          |                                  |                            |                           |                       |                    |

| Etape 2 : Récapitulatif des                                                                                                    |                                                                                                    |  |  |  |  |  |  |  |
|----------------------------------------------------------------------------------------------------|----------------------------------------------------------------------------------------------------|--|--|--|--|--|--|--|
| responsables selectionines                                                                                                    |                                                                                                    |  |  |  |  |  |  |  |
| On peut supprimer un<br>responsable de la liste en<br>cliquant sur l'icône poubelle qui<br>se situe à gauche du nom.               | Édition des étiquettes pour remise du matériel de vote       Retour <ul> <li>Précédent</li> <li>Suivant</li> </ul> Sélection des responsables       Récapitulatif de la sélection       Configuration des étiquettes <ul> <li>Génération des étiquettes</li> <li>CSV</li> <li>PDF</li> </ul>                                                                                                    |  |  |  |  |  |  |  |
| La liste des élèves est<br>disponible au format PDF et<br>CSV.<br>Le bouton « <b>Configurer les</b>                                | It a description du contenu du fichier CSV est ditaillée dans l'aide en ligne       Nom des élèves       A Classes         Image: Chritité Mille       Al.       Cé       12 r       18300       BA       classes         Image: Chritité Mille       Cé       12 r       18300       BA       classes         Image: Chritité Mille       Cé       6 ri       18300       BA       classes         Image: Chritité Mille       CA       Be       23 r       18240       Surget CA       classes         Image: Mille       CA       Be       23 r       18300       BA       classes         Image: Mille       CA       Be       23 r       18300       DL       classes         Image: Mille       CA       Be       23 r       18300       DL       classes         Image: Mille       CA       Be       23 r       18300       DL       classes         Image: Mille       CA       Be       23 r       18300       DL       classes         Image: Mille       CA       Be       23 r       18300       DL       classes                                                                                                    |  |  |  |  |  |  |  |
| étiquettes » permet d'accéder<br>à l'écran de configuration des<br>étiquettes.                                                     | 4 enregistrement(s) sélectionné(s)                                                                                                    |  |  |  |  |  |  |  |
| format des étiquettes                                                                                                    | Modalité de remise                                                                                                    |  |  |  |  |  |  |  |
| Sélectionner la modalité de<br>remise du courrier.                                                                                 | Remise à l'élève     Par voie postale                                                                                                    |  |  |  |  |  |  |  |
| Sélectionner les champs à<br>afficher sur les étiquettes.<br>Suivant le mode de remise, les<br>champs proposés sont<br>différents. | Champs à afficher         Image: Second structure         Image: Second structure |  |  |  |  |  |  |  |
|                                                                                                    | Options d'impression                                                                                                    |  |  |  |  |  |  |  |
| Sélectionner les options<br>d'impression.                                                                                          | Format     Format 2x     (2 colonnes x 8 lignes)       Nombre d'étiquettes     16 étiquettes par page       Dimensions     Largeur     99.1mm                                                                                                    |  |  |  |  |  |  |  |
| Quatre formats sont<br>disponibles : 2*8, 3*8, 2*7 et<br>personnalisé.                                                             | Hauteur 33.9mm<br>Marges Gauche 5.0mm<br>Droite 4.0mm<br>Haut 12.5mm<br>Bas 12.5mm                                                                                                    |  |  |  |  |  |  |  |
|                                                                                                    | Espace entre les colonnes2.0mmEspace entre les lignes0mmTotal210mm x 297mm                                                                                                    |  |  |  |  |  |  |  |
|                                                                                                    | Options d'impression                                                                                                    |  |  |  |  |  |  |  |
| Pour le format personnalisé, il<br>faut renseigner le format et<br>toutes les dimensions, marges<br>et espaces voulus.             | Format Personnal 2 colonnes<br>8 lignes<br>Nombre d'étiquettes<br>Dimensions Largeur 99.1 mm (L)<br>Hauteur 33.9 mm (H)<br>Marges Gauche 5.0 mm (G)<br>Droite 4.0 mm (D)<br>Haut                                                                                                    |  |  |  |  |  |  |  |
|                                                                                                    | Espace entre les colonnes 2.0 mm (F)                                                                                                    |  |  |  |  |  |  |  |
|                                                                                                    | Espace entre les lignes 0.0 mm (e)<br>Total 209.2mm x 296.2mm<br>Format A4 (210mm x 297mm), une approximation de 2.0mm est tolérée                                                                                                    |  |  |  |  |  |  |  |

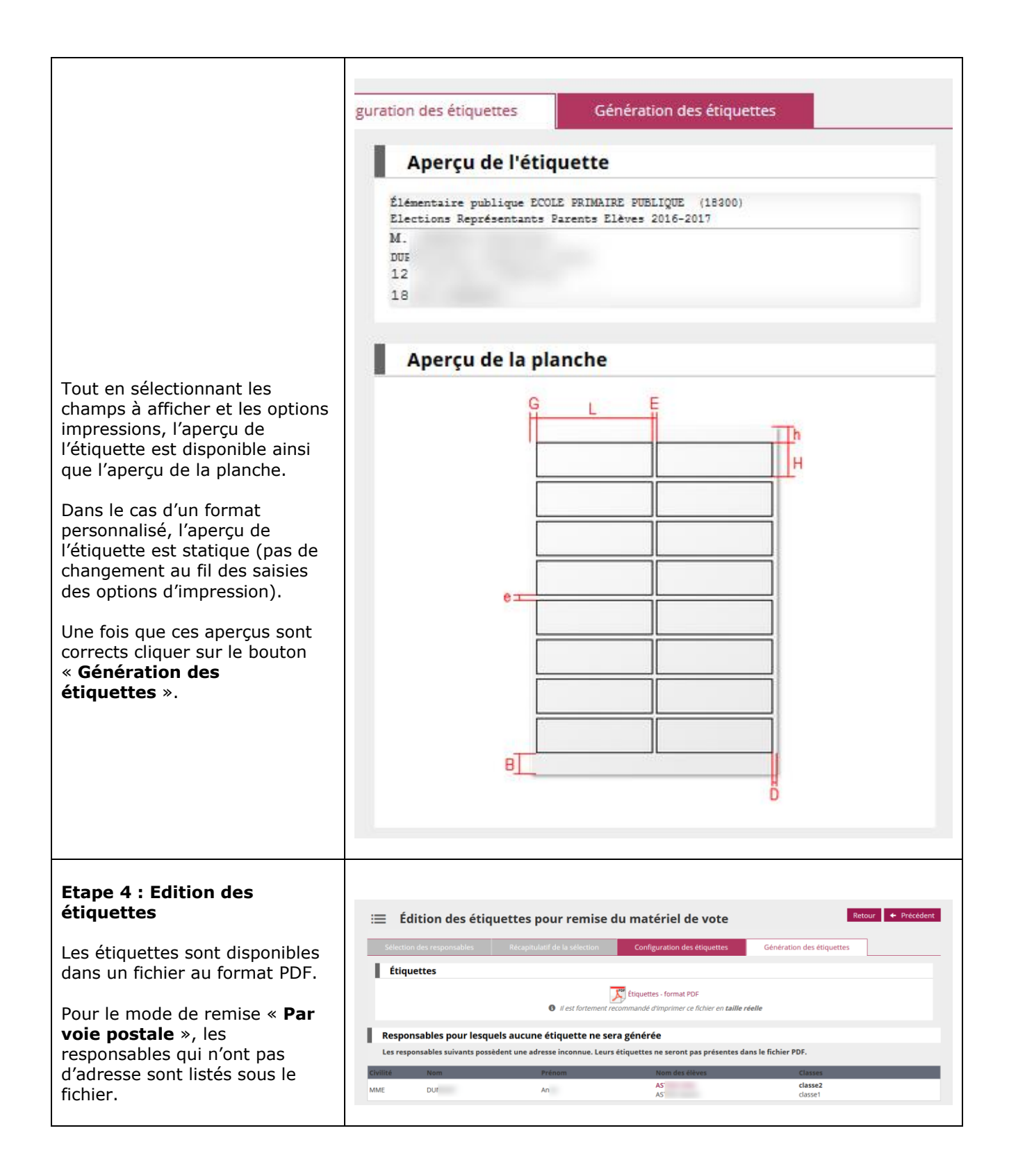